### **Disease & Titer History**

## **Objective:** At the completion of this section, the learner will know how to:

• view and update patients' disease histories and titer records in ImmPRINT

Remember that ImmPRINT is an immunization registry. While a complete medical and disease history is imperative to providing prudent patient care, ImmPRINT's data is specific to vaccine preventable diseases (VPDs) only. Therefore, users are only allowed to review and update patients' VPD disease and titer histories in ImmPRINT.

#### **View Disease & Titer History**

After searching and selecting the correct patient in ImmPRINT, select "View Vaccine

| History" fi | om the left side of th  | ne screen.  | View Vaccine H   | istory       | The "Vacci   | ne History" | , |
|-------------|-------------------------|-------------|------------------|--------------|--------------|-------------|---|
| page will a | uppear. Scroll to the l | bottom of t | the page. The us | ser will see | two sections | s: Disease  |   |
|             | + Disease               |             |                  |              |              |             |   |
|             | + Titer                 |             |                  | <b>.</b>     |              |             |   |

and Titer. The user can click on the **T** icon in each section. The

sections will expand showing any documented disease or titer history.

| + Disease           |    |              |          |                |                       |
|---------------------|----|--------------|----------|----------------|-----------------------|
| Add Disease History |    |              |          |                |                       |
| Disease             | Di | Disease Date |          |                | Site                  |
| VARICELLA           | 05 | 05/02/2016   |          |                | SEARCY HOSPITAL       |
| CHICKENPOX          | 07 | 07/01/2010   |          |                | VYAS AND VYAS, MD, PC |
| + Titer             |    |              |          |                |                       |
| Add Titer Test      |    |              |          |                |                       |
| Test Type           |    | Test Date    | Result   | Result<br>Date | Site                  |
| MEASLES             |    | 04/03/2017   | Positive | 05/01/2017     |                       |

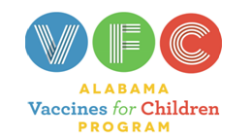

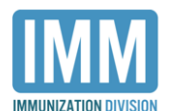

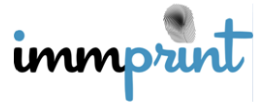

Alabama Department of Public Health

Immunization Division, 201 Monroe St, Montgomery, AL 36104

1-800-469-4599 www.alabamapublichealth.gov/immunization/index.html 11/17/17

If nothing has been documented for the patient the following images will appear:

| + Disease                                   | + Titer                                  |
|---------------------------------------------|------------------------------------------|
| Add Disease History                         | Add Titer Test                           |
| No disease data for this patient was found. | No Titer data for this patient was found |

## **Disease History Documentation**

To document a patient's disease history select the Disease section, and select "Add

Disease History". The "Add Disease History" page will appear.

| + Disease           |   |              |                       |  |
|---------------------|---|--------------|-----------------------|--|
| Add Disease History |   |              |                       |  |
| Disease             |   | Disease Date | Site                  |  |
| VARICELLA           |   | 05/02/2016   | SEARCY HOSPITAL       |  |
| CHICKENPO           | X | 07/01/2010   | VYAS AND VYAS, MD, PC |  |

Provide the applicable information and click "Update". If the information is incorrect, select

"Cancel" to return to the "Vaccine History" page.

| Г | Add Disease History  |            |                      |            |
|---|----------------------|------------|----------------------|------------|
|   | Name                 | DOB        | Age                  | RegistryID |
|   | TEST, TES A          | 09/28/2003 | 13 Yrs 10 Mo 18 days | (15667618) |
|   | Update Delete Cancel | Data       |                      |            |
| l |                      |            |                      |            |
|   |                      |            |                      |            |
|   | Site (Optional)      |            |                      |            |
|   | <select></select>    |            |                      |            |

If a user determines that previously documented disease history is inaccurate, select the disease name (green arrow below). Keep in mind that users can only modify entries entered in by their site.

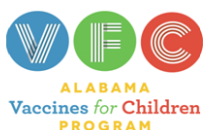

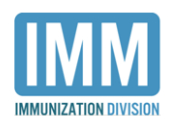

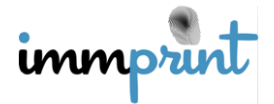

Alabama Department of Public Health Immunization Division, 201 Monroe St, Montgomery, AL 36104 1-800-469-4599 www.alabamapublichealth.gov/immunization/index.html 11/17/17

| + Titer                  |                      |                    |                              |                               |
|--------------------------|----------------------|--------------------|------------------------------|-------------------------------|
| Add Titer Test           |                      |                    |                              |                               |
|                          |                      |                    |                              |                               |
| Test Type                | Test Date            | Result             | Result<br>Date               | Site                          |
| Test Type<br>HEPATITIS B | Test Date 01/01/2010 | Result<br>Positive | Result<br>Date<br>01/06/2010 | Site<br>VYAS AND VYAS, MD, PC |

The "Add Disease History" page for the patient will open. Make changes to the information, or if this entry is a complete error, select "Delete" at the top of the page.

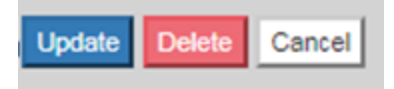

# **Titer History**

The process for updating a patient's titer history follows the same process for updating the disease history. From the "Vaccine History" page, select the Titer section and "Add Titer Test".

| + Titer        |            |          |                |                             |  |  |
|----------------|------------|----------|----------------|-----------------------------|--|--|
| Add Titer Test |            |          |                |                             |  |  |
| Test Type      | Test Date  | Result   | Result<br>Date | Site                        |  |  |
| ANTHRAX        | 04/14/2017 | Positive | 04/14/2017     | ANDALUSIA FAMILY HEALTHCARE |  |  |

Provide the applicable information on the "Add Titer Test" page and click "Update". If the information is incorrect, select "Cancel" to return to the "Vaccine History" page.

| Add Ti                                                       | ter Test                                                   |            |                      |            |
|--------------------------------------------------------------|------------------------------------------------------------|------------|----------------------|------------|
| Name                                                         |                                                            | DOB        | Age                  | RegistryID |
| TEST                                                         | TES A                                                      | 09/28/2003 | 13 Yrs 10 Mo 18 days | (15667618) |
| Upda                                                         | tion Date Test Type                                        |            |                      |            |
| Date                                                         | Reported Result                                            |            |                      |            |
|                                                              | <select< td=""><td>&gt; ▼</td><td></td><td></td></select<> | > ▼        |                      |            |
| Site                                                         |                                                            |            |                      |            |
| <s< td=""><td>elect&gt;</td><td></td><td></td><td></td></s<> | elect>                                                     |            |                      |            |
|                                                              |                                                            |            |                      |            |

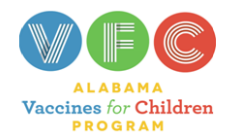

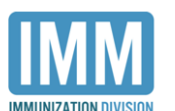

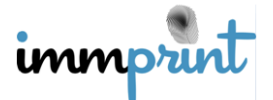

Alabama Department of Public Health

Immunization Division, 201 Monroe St, Montgomery, AL 36104

1-800-469-4599 www.alabamapublichealth.gov/immunization/index.html 11/17/17

If previously documented titer history is inaccurate, select the titer name (purple arrow

below).

| + Titer        |            |          |                |                             |  |  |
|----------------|------------|----------|----------------|-----------------------------|--|--|
| Add Titer Test |            |          |                |                             |  |  |
| Test Type      | Test Date  | Result   | Result<br>Date | Site                        |  |  |
| ANTHRAX        | 04/14/2017 | Positive | 04/14/2017     | ANDALUSIA FAMILY HEALTHCARE |  |  |

The "Add Titer Test" page will open. Make changes to the information, or if this entry is a complete error, select "Delete" at the top of the page. Keep in mind that users can only modify entries entered by their site.

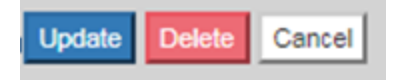

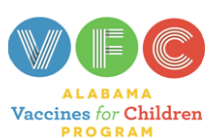

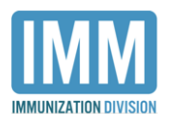

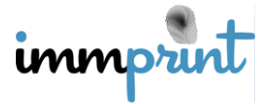

Alabama Department of Public Health Immunization Division, 201 Monroe St, Montgomery, AL 36104 1-800-469-4599 www.alabamapublichealth.gov/immunization/index.html 11/17/17